トークン交換手順(スマートフォン編)

## 【事前準備】

| 【事前準備】        |               |                |       |          |
|---------------|---------------|----------------|-------|----------|
| トークンの交換パターンによ | り、            | 事前にご準備いただく内容がじ | 「下のとお | りに変わります。 |
| 現在ご利用中のトークン   |               | 今後ご利用になるトークン   | パターン  |          |
| ソフトウェアトークン    | $\Rightarrow$ | いつトウェアトニクン     | ^     |          |
| ハードウェアトークン    | ⇒             | <u> </u>       | ~     |          |
| ソフトウェアトークン    | ⇒             | ハードウェアトークン     | В     |          |
| ハードウェアトークン    | $\Rightarrow$ | ハードウェアトークン     | С     |          |

| [パターンA]今後ご利用になるスマートフォンに「しんきん(個人)ワンタイムパスワード」を |
|----------------------------------------------|
| インストールしてください。                                |
| [パターンB]書面による「ハードウェアトークン新規発行」のお手続きが必要です。      |
| お取引店窓口、もしくはIBヘルプデスクにご請求のうえお手続きください。          |
| [パターンC]書面による「ハードウェアトークン交換」のお手続きが必要です。        |
| お取引店窓口、もしくはIBヘルプデスクにご請求のうえお手続きください。          |

## 【交換手順】

1. さいしんダイレクトパーソナルログイン画面内、ワンタイムパスワード欄の「交換」 ボタンをタップしてください。

| ••••• docomo                                                                                                    | )                   |
|----------------------------------------------------------------------------------------------------|---------------------|
| 確認用パスワードのすべての数字を同時に入力いただくことはござい<br>ませんので、そのような画面が表示された場合は絶対に入力しないで<br>ください。                                                                                                    |                     |
| ーログイン                                                                                                    |                     |
| 契約者ID(利用者番号)、ログインバスワードを入力し、「ログイ<br>ン」ボタンを押してください。                                                                                                    |                     |
| 契約者ID<br>(利用者番号)                                                                                                    |                     |
| ログイン<br>パスワード                                                                                                    |                     |
| 閉じる ログイン                                                                                                    |                     |
| <ul> <li>※英字は大文字と小文字を区別しますので、ご注意ください。</li> <li>※ブラウザの「戻る」ボタンは使用しないでください。</li> <li>※ご利用のOSおよびブラウザや文字の大きさによっては、画面のレイアウトが若干崩れる場合がありますが、お取引には影響ありません。</li> <li>※スマートフォンでは、ブラウザのログインパスワードを入力して</li> </ul> |                     |
| ください。<br>交換                                                                                                    | -<br>ボタンをタップしてください。 |
| ワンタイムパスワード管理                                                                                                    |                     |
| ワンタイムバスワードを利用開始する場合は、「利用開始」ボ<br>を押してください。<br>ワンタイムバスワードを交換する場合は、「交換」ボ<br>ください。<br>ワンタイムバスワードを利用中止する場合は「「一一一一」ボタン<br>を押してください。<br>利用開始 交換 利用中止                                                        |                     |

2. ワンタイムパスワード交換画面を表示します。お客様カードに記載の「契約者 I D (利用者番号)」とログインパスワードをご入力のうえ、「次へ」ボタンをタップし てください。

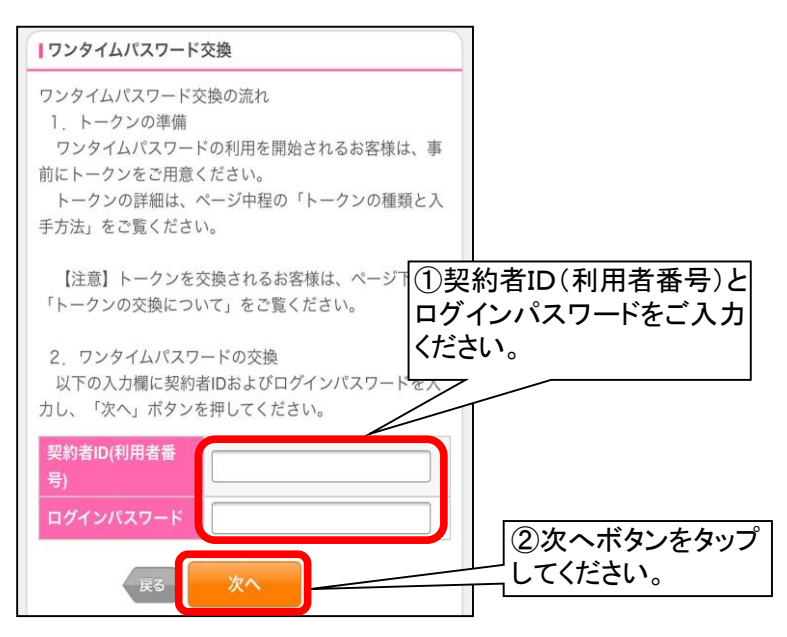

3. 現ワンタイムパスワードの認証画面を表示します。
 現在ご利用中(<u>入替前</u>)のトークンを起動し、「ワンタイムパスワード」をご入力後、「次へ」ボタンをタップしてください。

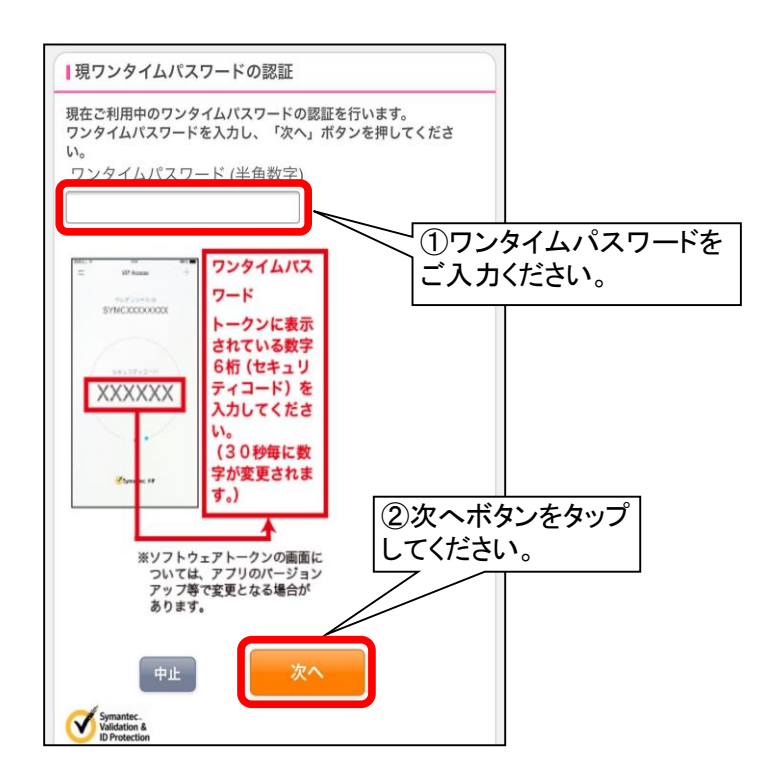

(機種変更後あるいは入替後)ワンタイムパスワードの利用登録画面を表示します。
 新たにダウンロードしたトークンを起動し、「シリアル番号」、「ワンタイムパスワード」をご入力後、「登録」ボタンをタップしてください。

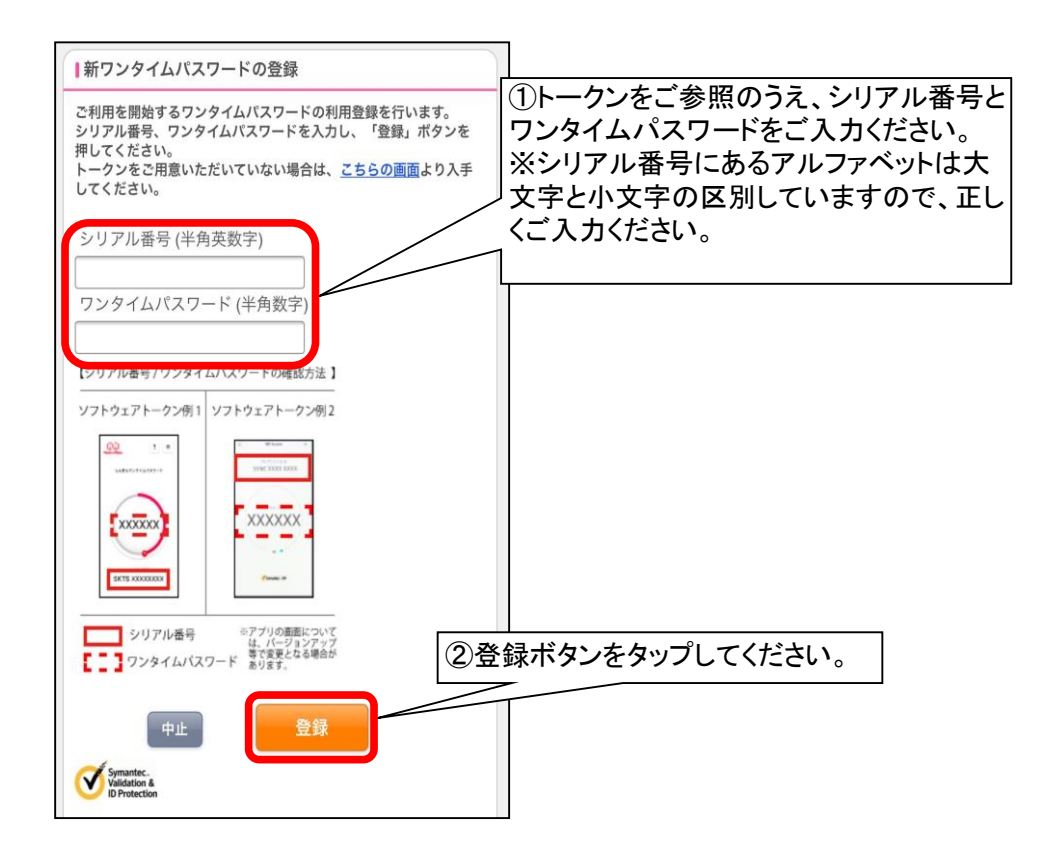

5. 登録完了画面を表示します。交換のお手続きは完了です。

| 受付内容    |     |                      |             |        |      |      |          |
|---------|-----|----------------------|-------------|--------|------|------|----------|
| ワンタイムパス | 7-1 | ドの登録が完了しました          | 0           |        |      |      |          |
| 受付番号    | 1   | 1234567890AC         |             |        |      |      |          |
| 受付日時    | 2   | 2017年06月16日07時15分41秒 |             |        |      |      |          |
|         |     |                      |             | $\leq$ |      |      |          |
| 変更結果    |     |                      |             |        |      |      |          |
|         |     | 変更後                  | 変更前         |        |      |      |          |
| シリアル番号  | ŀ   | YYYY5678876          | XXXX1234432 | ログィ    | へい面面 | に良る  | ボタンを     |
|         |     | ログイン画面               |             | タッフ    | してくた | どさい。 | 1. y 2 2 |
|         |     |                      |             |        |      |      |          |
|         |     |                      |             |        |      |      |          |